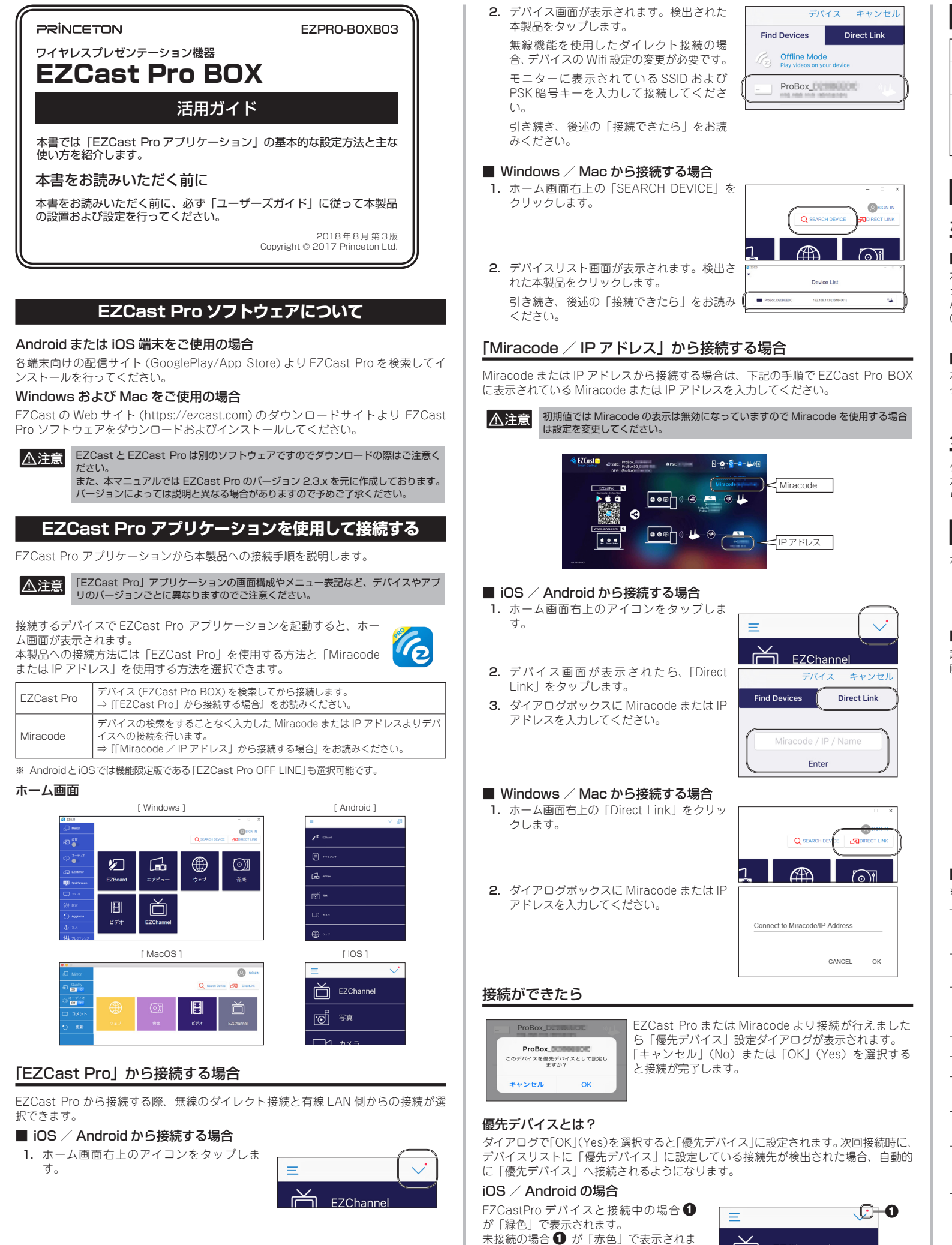

す。

**F7Channe** 

## ホストとゲストについて ホスト ゲスト 最初に接続した端末が ホストの接続以降に接続した端末が 「ホスト」になります。 「ゲスト」になります。 幾つかの操作に対して「ホスト」からの許可 「ホスト」からのみ実行可能な機能があります。 が必要になります。 「ゲスト」からの要求に対して自動で応答す る際は「ホスト」端末のプレファレンスより 設定可能です。 モニターへの投影操作 ホストから投影する場合 ■ iOS / Android から接続する場合 ホーム画面のメニューから操作したいボタンを タップすると自動的に投影を開始します。 Android5 以上の場合、右上に Mirror(ミラー)の ON / OFF ボタンが表示されます。 図は Android5 の画面 ■ Windows / Mac から接続する場合 ホーム画面左上のメニューから「Mirror」をクリッ クすると、投影を開始します。 ゲストから投影する場合 ゲストから投影操作を開始すると、ホストに認証画面が表示されます。 ホスト側で「共有(受諾)」または「全画面(Fullscreen)」を選択すると、ゲストか らの投影が許可され投影することができます。 ホーム画面の主な機能/操作方法 ホーム画面に表示されているボタンから様々な機能にアクセスできます。 「EZCast Pro」アプリケーションの画面構成やメニュー表記など、デバイスやアプ ▲注意 リのバージョンごとに異なりますのでご注意ください。 また「ホスト」と「ゲスト」でも画面表示が一部変ります。 ■ iOS / Android でメニューを表示する 起動直後は下図左画面の様な表示になります。 画面左上のメニューボタンをタップすると、メニューを表示することができます。 Sign in EZChannel $\Box$ ৰ্ত্তা 写真 \_\_\_↓ カメラ ■ メイン画面 ※ ★印は「ホスト」のみ利用できる機能です。 EZBoard ホワイトボード機能を使用します。 ※ 記載した内容はEZCast Proのサーバーに24時間保存されますので、業務用 途では使用しないでください。 ドキュメント MS-Office、PDF などの文章を表示させます ※ 一部ドキュメントファイルではPCからの表示と異なることがあります。 本製品で出力中の映像を画像ファイルとして送信し EZCast Pro 内蔵 AirView (エアビュー)のブラウザで表示します。 映像の更新は手動 /5 秒 /10 秒 /15 秒など設定可能です。 端末に保存した写真を表示させます。 写真 カメラ \_\_\_\_\_ 端末のカメラ映像をライブで表示させます。 **ウェブ(ウェ** EZCast Pro に内蔵されたウェブブラウザを起動します。 ブブラウザ) 人気サイトをカテゴリー別で表示しています。 EZCannel EZCast Pro お勧めのサイトを表示します。 ログインすることでチャンネル登録やプレイリストの登録ができます。 音楽プレーヤーを起動し端末に保存している音楽を再生します。 音楽 音楽ファイルのほかプレイリストからの再生にも対応しています。 ※ iOS でご使用の場合、iOS の制限により iTunes ライブラリーは使用できません。 ビデオ ビデオプレーヤーを起動して端末に保存している動画をストリーミン グ再生します。 ※ iOSからの再生に関しては、カメラロールに保存された動画の他にiTunes経由 でビデオを同期させることも可能です。ただし、動画ファイルを送信する前に 圧縮されますので画質は低下します。また、再度見る時の為にEZCast Proア

プリ内に圧縮した動画を保存することも可能です。

| クラウドスト<br>レージ | Dropbox/Google Drive のクラウドストレージにアクセスします。<br>※ iOSではGoogle Driveアプリをインストールされている端末でもGoogle<br>Driveは使用できません。 |
|---------------|----------------------------------------------------------------------------------------------------|
| AirDisk ★     | EZCast Pro BOX に音楽や動画などが保存された USB フラッシュメ                                                                   |
| (エアディス        | モリーが接続されている場合、保存されているデータを再生すること                                                                            |
| ク)            | ができます。                                                                                                    |

## ■ メニュー

★印は「ホスト」のみ利用できる機能です。
 ※ ◎印は「Windows」または「Mac」のみ表示される機能です。

| Mirror ©<br>(ミラー)        | 使用している端末の画面をワイヤレスディスプレイのように表示させます。<br>PC ではミラーオン(複製)以外にミラー拡張(拡張)も表示可能です。                                                                            |
|--------------------------|----------------------------------------------------------------------------------------------------|
| 画質<br>(Quality)          | ミラー実行中に画質 [ 高画質 / 低画質 ] の切替を行います。<br>ミラーオフの場合、操作できません。                                                                                              |
| オーディオ                    | キャスティング中にオーディオのオン / オフを設定します。<br>ミラーオフの場合、アイコンは反転して操作できません。                                                                                         |
| EZMirror                 | Android の Miracast 機能を利用して画面表示させます。<br>詳細は EZMirror 設定をご覧ください。                                                                                      |
| 画面分割 ◎★<br>(SplitScreen) | ミラー出力(画面の出力)を全画面 /2 分割 /4 分割 / 出力停止のホ<br>スト端末からのみ設定可能です。                                                                                            |
| コメント                     | EZCast Pro 運営ヘコメントを送信できます。                                                                                                    |
| 設定                       | 「デバイスの管理」にある全ての項目と「ネットワーク設定」の「イ<br>ンターネット」設定が行えます。                                                                                                  |
| 名人<br>(Advanced)         | 各種設定を行います。<br>権限 (admin/host/guest) によって設定可能な項目が変わります。<br>詳細は『本体の動作設定について(名人 /Advanced について)』<br>をご覧ください。                                           |
| プレファレンス                  | 優先接続の設定やホスト端末時の承認の自動化が可能です。<br>詳細はプレファレンス設定をご覧ください。                                                                                                 |
| Aggiorna 🔘               | EZCast Pro の最新バージョンをチェックします。<br>本機能は Portable 版では表示されません。                                                                                           |
| 3G/4G ★                  | 本体に有線LAN 接続が無い時にのみ表示されます。<br>スマホのテザリング機能を有効にし本製品はスマホ経由でインター<br>ネットに接続させます。<br>* デザリングを行うスマホのご契約内容によって別途料金の発生や通信制限、<br>その他制約がかかることがありますのでご十分ご注意ください。 |

# 本体の動作設定について(名人 /Advanced について)

本体の動作設定を行う場合は、メニューから「名人 / Advanced」を選択します。

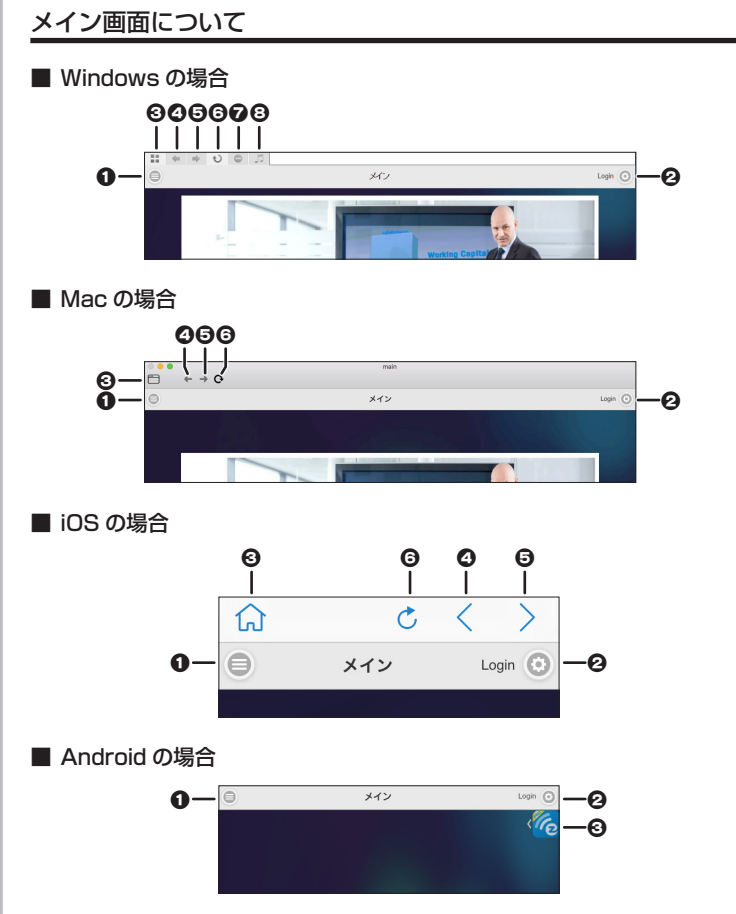

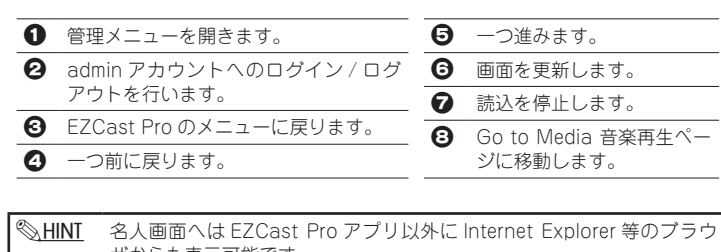

ザからも表示可能です。 カンファレンスコントロールを行われる場合、常時接続確認を行ってい る EZCast Pro アプリより安定して設定可能です。

## ■ ブラウザで表示する方法

本製品にダイレクト (Wi-Fi) 接続している端末にてブラウザを開いて、 アドレスパーに「http://<本製品のアクセスポイントの IP アドレス>」 を入力してページを開いてください。

## 例)本製品のアクセスポイントの IP アドレスが初期値の場合 http://192.168.168.1

## admin(管理者)アカウントへのログイン

admin アカウントにログインすることで、『名人』 (Advanced)の全ての設定が変更可能になります。

初めて admin アカウントにログインする際は必ず パスワード変更が必要になりますので下記手順に 従ってパスワードの変更を行ってください。

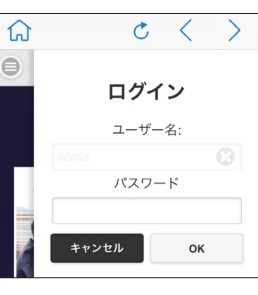

## ■ 初めて admin アカウントにログインする / admin パスワードの変更

- 1. 初期設定のパスワード「000000」でログインしてください。
- 2. パスワードの変更画面が自動的に開きますので、新たなパスワードを設定してく ださい。

※ 初期設定と同じ「000000」は使用できません。

3. パスワードの変更が完了すると「パスワード変更に成功しました!もう一度ログ インしてください。」とメッセージダイアログが表示されますので「OK」ボタン をクリックしてください。

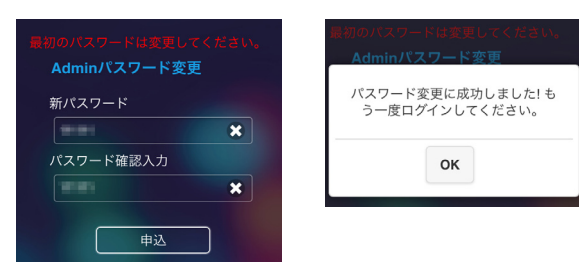

4. パスワード変更後に再度ログインが必要になります。

ログイン画面に移動しますので新しく設定したパスワードでログインしてくださ ()

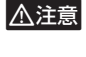

パスワードを忘れた方は、forgetpassword@iezvu.com ヘメールするか本製品の 初期化が必要になります。 初期化方法は起動完了後に本製品の側面にあるリセットボタンを10秒間ほど長押し してください。

## 管理メニュー

| 管理メニューからは本機器のさまざまな設定が行                                      |  |
|-------------------------------------------------------------|--|
| えます。                                                        |  |
| 設定できる項目(表示される項目)は権限(admin/                                  |  |
| host/guest) によって 发化します。<br>へての燃発にフタ h ユオス 担合け - X ず admin 施 |  |
| 王(の機能にアクセスする場合は、必す admin 椎<br>阻でログイン」た後、筒理メニューを表示してく        |  |
| 限でロジョンした後、皆珪メニューを衣示してく<br>ださい。                              |  |
|                                                             |  |

管理メニューの一部の機能については、メイン画 面からもアクセスすることが可能です。

# 各メニューについて

メニュー終了 (admin/host/guest) 管理メニューを閉じます。

| メニュー終了         |   |
|----------------|---|
| リンクステータス       | • |
| カンファレンス コントロール | • |
| デバイスの管理        | • |
| ネットワーク管理       | > |
| 管理者設定          | • |
| 再起動コントロール      | > |
| プログラムについて      | > |
|                |   |

# リンクステータス (admin/host/guest) ログイン中の端末を表示させます。

カンファレンスコントロール (admin/host)

各端末のキャスティングの管理とホスト権限の移行を行います。

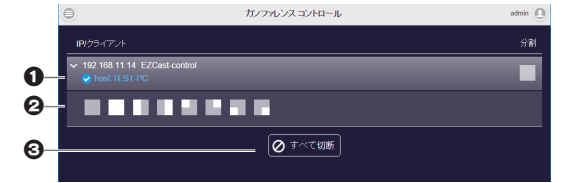

ここでホスト端末の切替ができます。

ホストに設定されている端末にチェックマークが付きます。 右側の「分割 □」をクリックすると 2 が表示されます。

- ② 事前にキャスティングさせる画面の位置を設定できます。
- ❸ ディスプレイへの接続を全て切断します。

デバイスの管理 (admin/host)

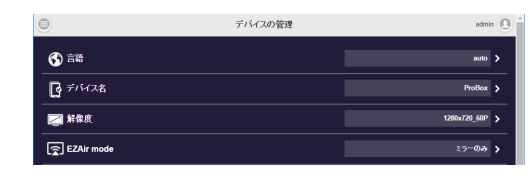

| 言語                 | EZCast Pro                                                                                                    | )の言語を設定します。 autoはOSの言語に設定します。                                           |  |
|--------------------|----------------------------------------------------------------------------------------------------|-------------------------------------------------------------------------|--|
| デバイス名              | EZCast Pro<br>効になります                                                                                                    | )BOX のデバイス名を変更します。設定は再起動後に有<br>す。                                       |  |
| 解像度                | HDMI 及び VGA の出力解像度を設定します。設定可能な解像度は<br>1024 × 768_60P、1280 × 720_60P、1280 × 800_60P、1920 ×<br>1080_24P、1920 × 1080_30P、1920 × 1080_60P となります。 |                                                                         |  |
| EZAir              | iOS の AirPla                                                                                                    | ay 機能を利用して画面を出力する際のモードを設定します。                                           |  |
| mode               | ミラーのみ                                                                                                    | iOS 端末で表示している画面をそのままキャスティングさせます。                                        |  |
|                    | ミラー+<br>ストリーム                                                                                                    | iOS 端末で動画等の再生を行った際にストリーム可能なアプリ<br>であれば動画部分だけをキャスティングさせます。               |  |
| エアディスク<br>オートプレイ   | エアディスグ                                                                                                    | 5のオートプレイ機能の ON / OFF を設定します。                                            |  |
| HDMI               | HDMI の CE<br>利用します。                                                                                                    | EC 信号 (HDMI のリンク信号 ) を "One Touch Play" で                               |  |
| Air View           | キャスティン<br>新時間を設定<br>更新時間は5                                                                                                    | ング中の映像を各端末に配信する機能の ON / OFF と更<br>Eします。<br>5秒/15秒/30秒/1分および手動更新に設定できます。 |  |
| Castcode<br>コントロール | Castcode र्ह<br>Castcode Ø                                                                                                    | を設定します。有効にするとホストが操作を行う際に<br>D入力が必要になります                                 |  |
|                    | オフ                                                                                                    | Castcode を表示させません。                                                      |  |
|                    | ランダム                                                                                                    | ランダムで4桁の数字を表示させます。                                                      |  |
|                    | 固定                                                                                                    | 4桁の数字のみ設定可能です。                                                          |  |
|                    | 設定は再起動                                                                                                    | 勧後に適用されます。                                                              |  |
| Miracode           | Miracode の ON / OFF を設定します。<br>設定の変更は再起動後に適用されます。                                                                                            |                                                                         |  |
| コントロール             |                                                                                                    |                                                                         |  |

#### ネットワーク管理(admin/host ※ホスト権限にて設定が必要)

| 0                             | ネットワーク管理 | admin 🧶                 |
|-------------------------------|----------|-------------------------|
| <b>द्र्ण</b> 1/9-294          |          | ネットワークケーブルは推薦されており、ワイ 🕽 |
| <ul> <li>WiFi IP設定</li> </ul> |          | Auto >                  |
| LAN IP設定                      |          | 192.168.11.9 >          |

| インターネット            | EZCast Pro BOXへのLANケーブルの接続状況とインターネットへの接続が可能かを表示します。<br>本製品に有線 LAN 接続を行っていない場合、「wifi setup」の<br>画面が表示されます。<br>ここで Wi-Fi ルーターへ接続設定を行うことで、無線経由でイ<br>ンターネット接続が可能になります。 |
|--------------------|----------------------------------------------------------------------------------------------------|
| WiFi IP 設定         | 無線経由でインターネット接続している場合の WiFi インター<br>フェイスに対して IP アドレスを自動/手動設定を選択します。                                                                                                 |
| LAN IP 設定          | 有線 LAN でインターネット接続している場合の LAN インター<br>フェイスに対して IP アドレスを自動/手動設定を選択します。                                                                                               |
| WiFi パスワード         | WiFiのパスワードを設定します。                                                                                                    |
| パスワードを隠す<br>コントロール | WiFi パスワードを画面に表示させなくします。<br>設定は再起動後に適用されます。                                                                                                    |
| WiFi チャンネル         |                                                                                                    |

#### 管理者設定 (admin) admin 🔘 🕯 管理者設定 Q Admin Passwor 🖏 WiFi Enterpris 目 ホスト 観察 Admin admin パスワードを変更します。 Password WiFi Enterprise EAP ではデジタル証明書が必要になります。 ホスト権限 ホストが実行できる機能を設定します。 初期値では「カンファレンスコントロール」と「デバイスマネージャー 制御(デバイス管理)」のみホストから制御可能ですが「ネットワー クセットアップ制御(セットワーク管理)」と「再起動コントロール」 もホストから制御できるように設定可能です。 ネット アクセス EZCast Pro BOX の無線にダイレクトで接続している端末のネット ワークアクセスを設定します。 コントロール 全て認められた状態 そのまま EZCast Pro BOX 経由で既存のネット ワークへ接続可能です。 キャスティングユー キャスティング中および出力準備中の端末のみ既存 ザーは認められた状態 のネットワークへの接続が可能です。 出力準備中とは、カンファレンスコントロールなど で出力位置を設定されている場合やキャスティング 後に切断されていない状態のことです。 全て拒否されました 既存のネットワークへの接続は認められません。 \_\_\_\_\_ SNMP の有効/無効を (ON / OFF) 設定できます。 SNMP OTA URI 本製品のファームウェアのダウンロード先を設定します。 接続 接続の方法を選択します。 ルーター経由可能 WiFi へのダイレクトリンクとルーター等を経由して既 存のネットワーク環境からの接続を許可します。 ダイレクトリンク 本製品の WiFi に接続した端末のみ接続を許可します。 本接続ではローカルメディアのストリーミング再生か 向上します。 ルーター経由のみ 本製品の WiFi は無効になり、既存のネットワーク環境 からの接続のみ許可します。 SSID を隠す 本製品の SSID を隠して各端末のアクセスポイントの一覧表示から 見えなくします。設定は再起動後に適用されます。 アップグレード インターネット上のサーバーより最新のファームウェアへアップグ レードします。 デフォルトに 設定値を出荷時の状態に戻します。 リセット 再起動コントロール(admin/host ※ホスト権限にて設定が必要) 本製品を再起動させます。 プログラムについて

本製品のファームウェアバージョン、アクセスポイントの IP アドレス等の情報を表示 します。

# EZMirror 設定

EZMirror 機能を使用することで Android 端末からの Miracast 接続が可能になりま す。

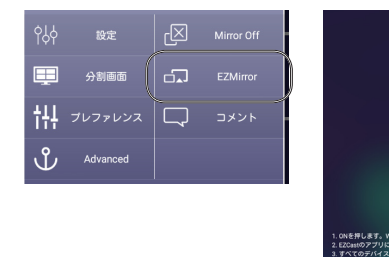

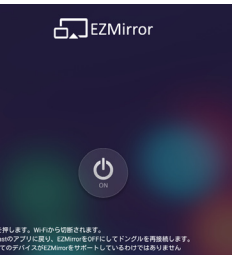

- 1. Android 端末から本製品にホストとして接続します。
- 2. メニューを表示して「EZMirror」をタップします。
- 3. ON ボタンを押して本機器を EZMirror モードにします。 全ての端末の接続は解除され、Miracast 接続の待機状態(1分間)になります。
- 4. 本製品の出力映像が切り替わりますので、Android 端末から Miracast 接続を 行ってください。

# プレファレンス設定

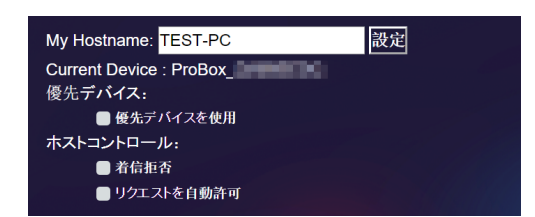

ホストのデバイス名の変更および、現在接続中のデバイスを優先デバイスとして使用 するかの設定が可能です。その他、ホストコントロールとして以下の設定が可能です。

- 「着信拒否」 ゲストからキャスティングリクエストを全て拒否します。
- 「リクエストを自動許可」ゲストからキャスティングリクエストが来た際に、自動 で許可を出します。

# 困ったときは?

# ? iOS の画面をミラーリングしたい。

- ▲ iOS の AirPlay 機能を使用することでミラーリングが可能です。ただし EZCast Pro からの接続とは異なる方式で接続を行いますので他のユーザーの接続は解除され、AirPlay からの映像 表示になります。分割表示等もできません。
- **?** EZCast Pro BOX の HDMI コネクターから映像が出力されません。 A 720P 対応のディスプレイへ接続してみてください。
- 製品付属の USB-AC アダプター以外から電源を取らないでください。本製品の解像度変更後 に出力できなくなった場合、製品のリセットボタンで初期化してみてください。

# ? 初期化したい。

▲ 起動完了後に本製品の側面にあるリセットボタンを 10 秒間ほど長押ししてください。

## ? ホスト端末を変更する方法はありますか?

- A カンファレンスコントロールからホスト端末の変更が可能です。
- ? EZCast Pro BOXの画面が下図のような起動時とは異なる画面が表示されます。

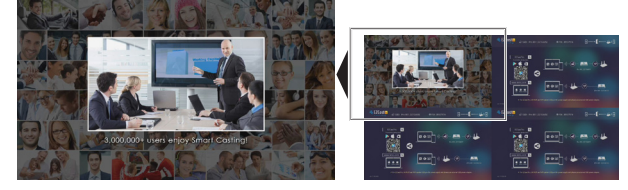

A 出力準備中の端末が接続されている場合の画面になります。

- 出力準備中の画面は以下のような場合の表示されます。
- ・カンファレンスコントロールや画面分割にて画面の出力先が指定された場合。
- 一度キャスティングを行った機器がキャスティングを中止した場合。
- (切断されるまで準備中の画面が表示されます。)

## 2 出力準備中の機器を切断するには?

- A 以下の操作で切断できます。
  - ・アプリを終了した場合
  - カンファレンスコントロールや画面分割にて映像出力停止のアイコンを選択した場合
  - カンファレンスコントロールにて「全て切断」を行った場合
  - 他の機器から同じ画面位置にキャスティングが行われた場合

## Castcode や Miracode が表示されません。

A 初期設定では、Castcode と Miracode は無効になっています。 管理メニューのデバイス管理から「Castcode コントロール」と「Miracode コントロール」 を設定してください。また、画面を2または4分割に表示している場合は表示できません。 一旦全画面表示に戻してください。

#### Windows および Mac 用の EZCast Pro ソフトウェアのダウンロード場所が分 りません。 A EZCast の Web サイト (https://

ezcast.com) のダウンロードサイト より F7Cast Pro ソフトウェアをダ ウンロードおよびインストールして ください。ダウンロード場所への詳 細な手順(2018年8月時点)は以下 のとおりです。

ページの上部のサイトメニューから 「Download」をクリックします。 ダウンロードサイトへ移動します ので、ページ中頃にある「EZCast Pro」のタブをクリックして、そのタ ブにある Windows または Mac のア イコンをクリックしてください。

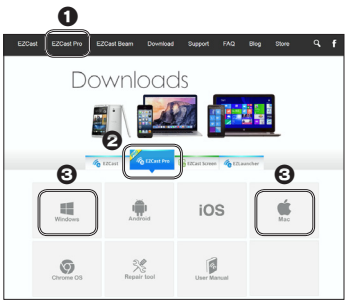